## 銀行數位存摺申請說明

| 凱基銀行                                    |                                                                                    |
|-----------------------------------------|------------------------------------------------------------------------------------|
| Step 1:登入網路銀行。                          | Step 2:選擇「電子存摺寄送」項目。                                                               |
| 網路銀行 網路ATM<br>請輸入身分證字號/統一編號             | 臺幣存款服務       帳戶查詢       交易明細查詢       當日提回票據查詢                                      |
| 請輸入網銀密碼                                 | 轉帳服務     ●       停車費扣繳設定     ●       定存服務     ●       掛失服務     ●       繳費服務     ●  |
| 9 登入說明 → 設定/忘記密碼<br>→ ENGLISH           | 薪資明細查詢     ●       金融卡啟用     ●       電子存摺寄送     ●       提醒通知設定     ●               |
| Step 3:選擇資料項目「電子存摺封面」及<br>「帳號」後·點選「確定」。 | Step 4:完成申請。                                                                       |
| 臺幣存款服務<br>用時銀行 > 重幣存款服務 > 電子存描寄送        | 電子存指卷送  中期結果 您已完成電子存指申請,將於30分錄內E-mail至mail and and and and and and and and and and |
| 電子存描寄送<br>電子存描考込                        | How and point                                                                      |
| Step 5:至電子郵件信箱輸入密碼,開啟存摺                 |                                                                                    |
| 封面。                                     |                                                                                    |
| <b>第1話銀行中山分行(809-0016)</b><br>報號:       |                                                                                    |

| 中國信託銀行                                                                                                    |                                                             |
|----------------------------------------------------------------------------------------------------|-------------------------------------------------------------|
| Step 1:登入網路銀行。                                                                                                    | Step 2:選擇「臺幣/轉帳」項目·點選「存摺/                                   |
| 服務繊點 〇、 EN 名 登入/Log in                                                                                                    | 帳戶封面下載」。                                                    |
|                                                                                                    |                                                             |
| 身分證字號 / ID number                                                                                                    | 我的總覽 臺幣/轉帳 外幣/換匯                                            |
| 使用者代號 / User ID                                                                                                    | 臺幣帳戶查詢    臺幣轉帳                                              |
| 網銀密碼 / Password                                                                                                    | 臺幣存款概要 臺幣轉帳<br>帳戶資訊分享 預約轉帳查詢/取消                             |
| 登入 / Log in                                                                                                    | 活存明細查詢<br>古方明细查詢                                            |
| 無法登入/信用卡註冊網銀                                                                                                    | 及行的加重的 <b>这</b> 在这些加入了                                      |
| My Way開戶                                                                                                    | <u>存摺/帳戶封面卜載</u><br>海外帳戶查詢                                  |
| Internet Banking (EN)                                                                                                    | 託收/當日待補票查詢<br>薪轉客戶賣區                                        |
|                                                                                                    |                                                             |
| Step 3:選擇「帳戶幣別」及「申請帳號」,再                                                                                                    | Step 4:於電腦/手機之下載區輸入密碼,開啟                                    |
|                                                                                                    |                                                             |
| 輸入密碼後·點選   下載檔案 ]。<br>                                                                                                    | 存摺封面。                                                       |
| α人相称。立体理和特相称。 立体性体分析室下面<br>存摺4帳戶封面下載                                                                                                    | 帳戶資料                                                        |
| 请继择纸户相别 <b>●</b> 豪娟 〇 升相                                                                                                    | 中國信托銀行<br>CTICEAMK                                          |
| 中語活動 metalling metalling with metalling metalling m | 銀行代號 BANK CODE(822)<br>報 號                                  |
| 宏磁設定 講説定文件構創書碼 (共和6-12福共新学成合)<br>講紙入空碼                                                                                                    |                                                             |
| 再次筆語會場                                                                                                    | 分行別 林口分行Linkou Branch                                       |
| 下載煤業                                                                                                    | 概F別         台幣帳戶 TWD Deposit           外幣匯款銀行代碼 CTCBTWTP023 |
|                                                                                                    | 申請日期 2021 年 10 月 03 日                                       |
|                                                                                                    | 中國信託銀行 CTBC Bank CO.,Ltd                                    |

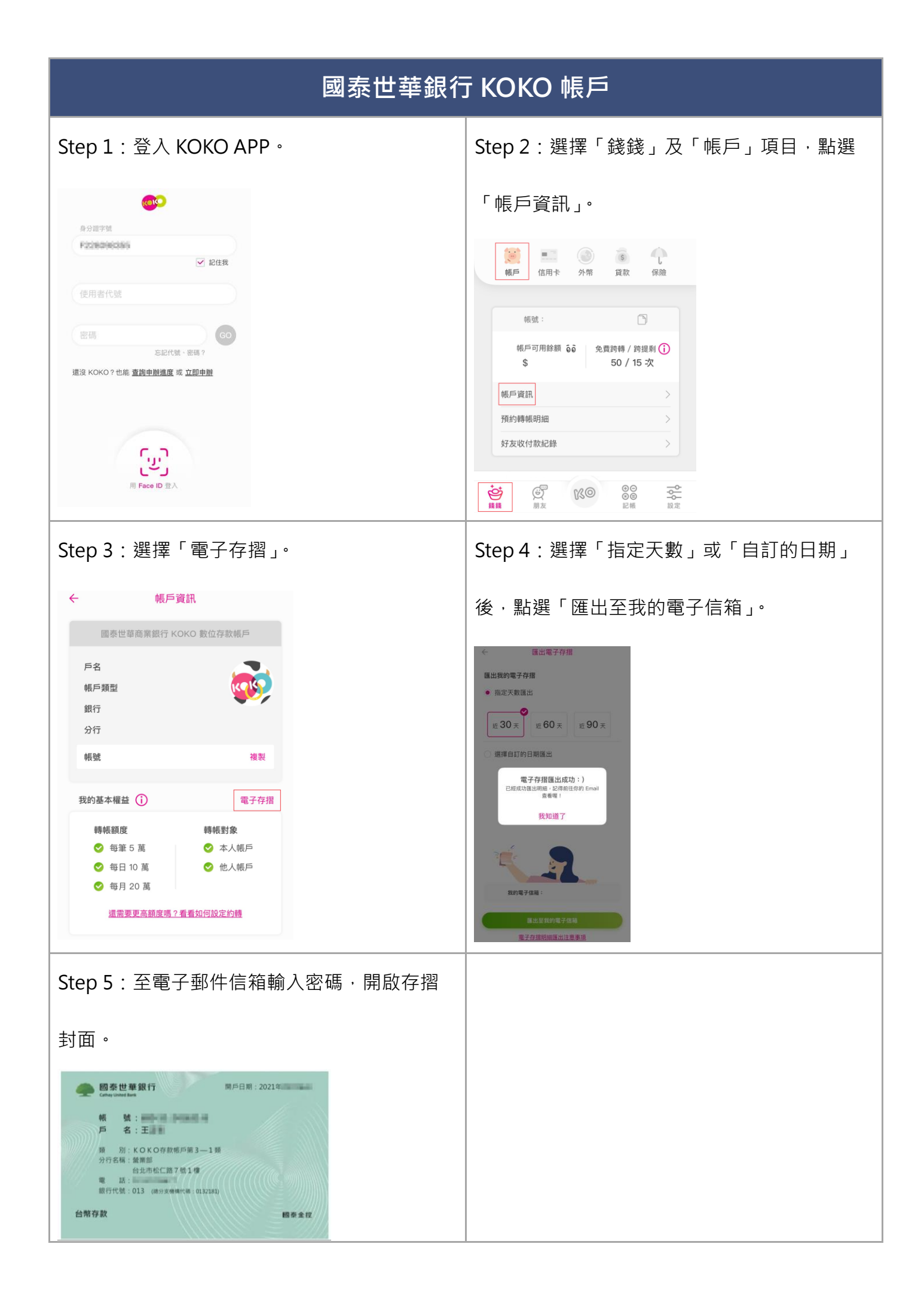

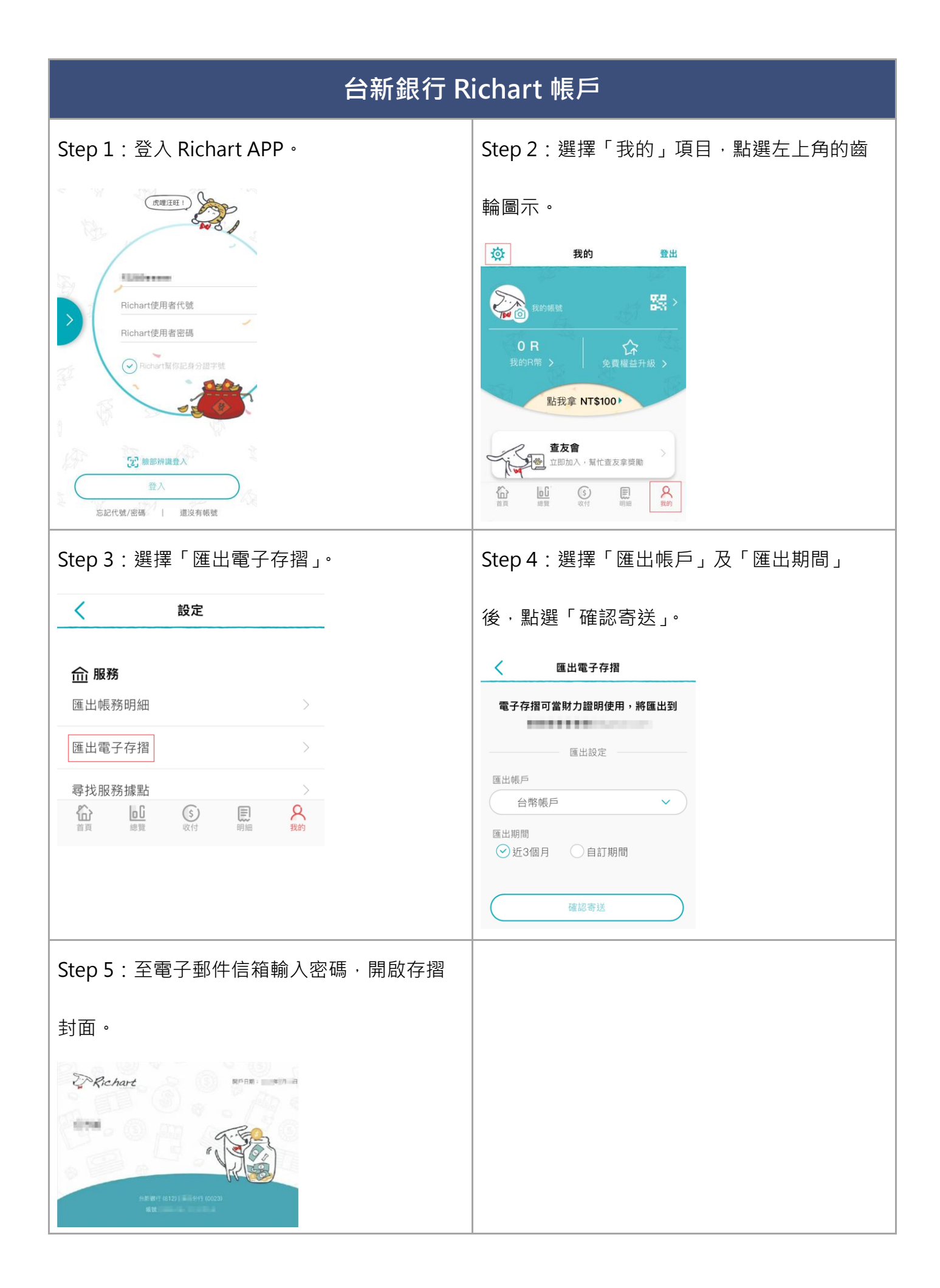

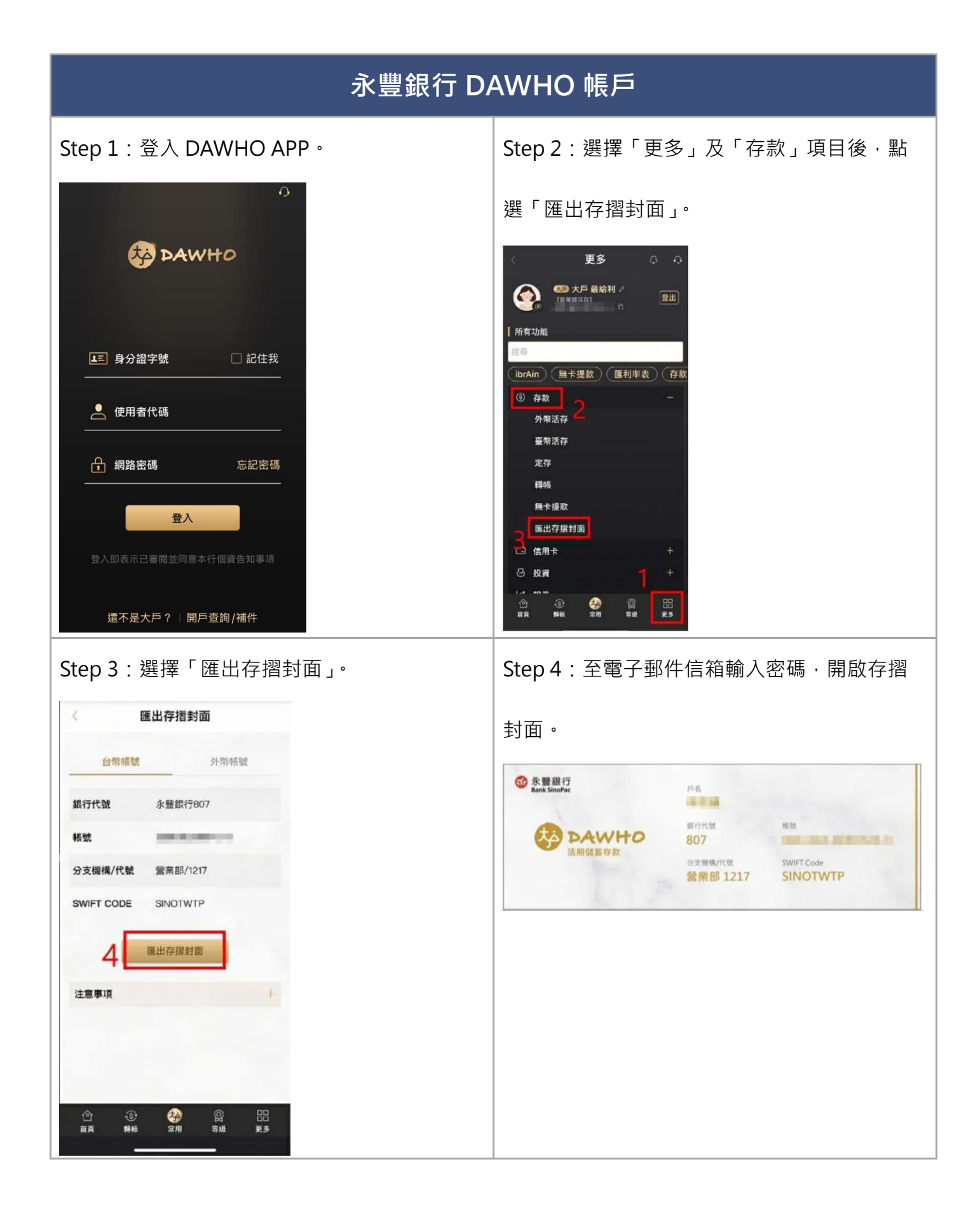

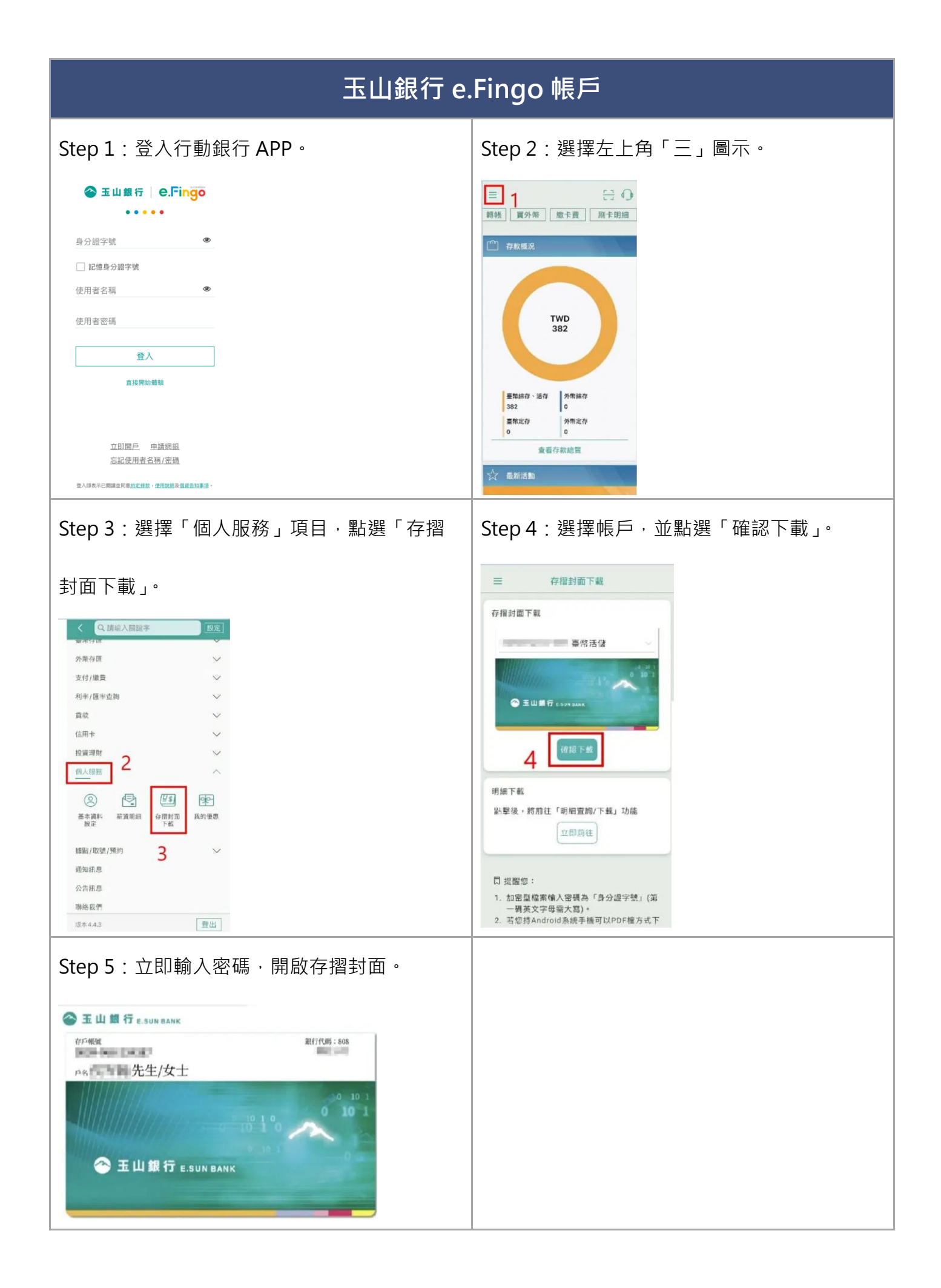

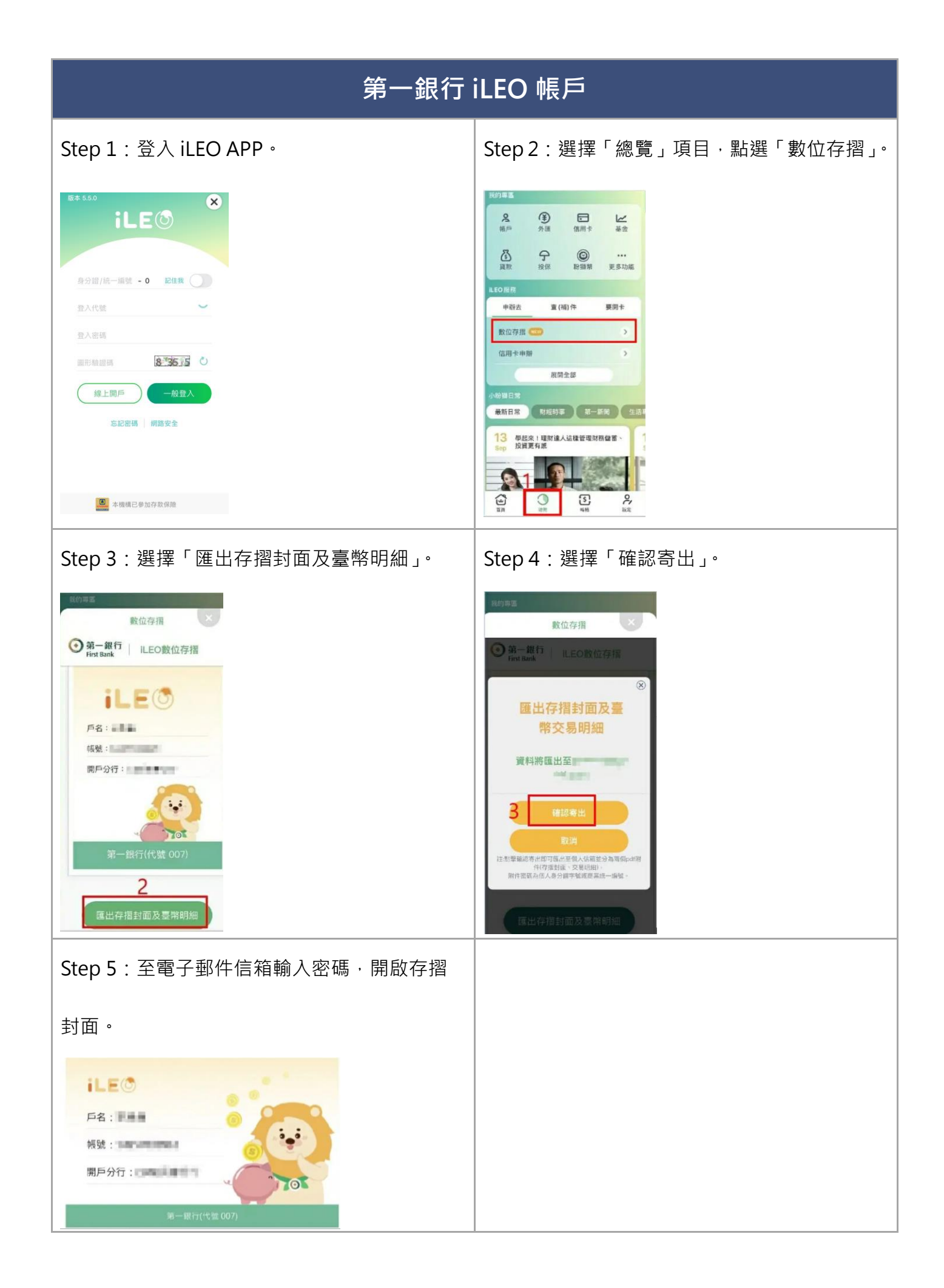